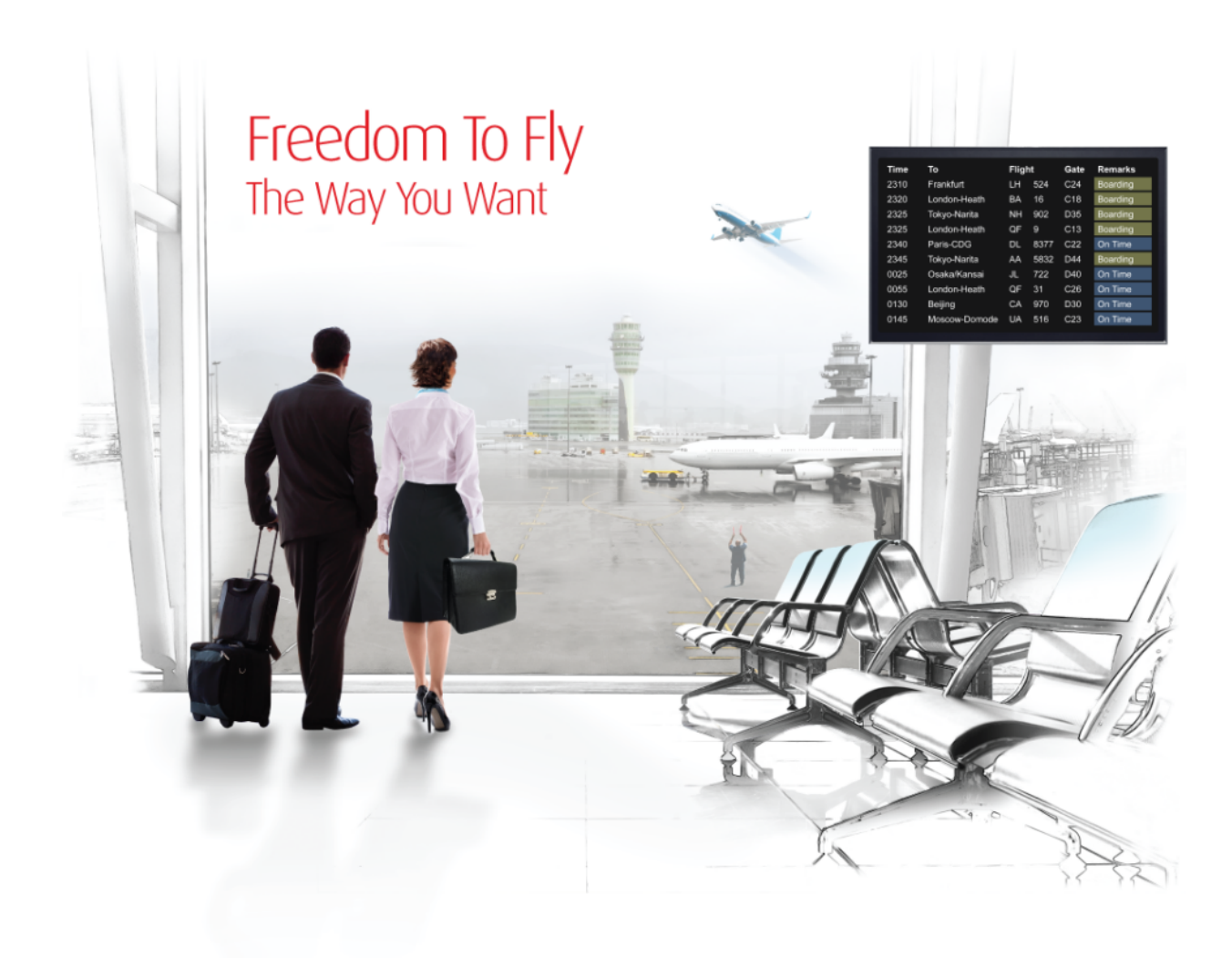

# **Training Guide**

# **Printer Functions**

SabreSonic CSS Interact

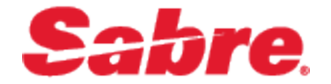

#### **Software Version 7.3**

#### Document Edition 1.4 (09 2016)

This documentation is the confidential and proprietary intellectual property of the *Sabre Airline Solutions*<sup>®</sup> business. Any unauthorized use, reproduction, preparation of derivative works, performance or display of this document or software represented by this document, without the express written permission of *Sabre Airline Solutions* is strictly prohibited.

Sabre<sup>®</sup>, the Sabre logo, Sabre Airline Solutions, the Sabre Airline Solutions logo, Sabre Travel Network<sup>®</sup>, the Sabre Travel Network logo, AirCentre<sup>®</sup>, AirVision<sup>®</sup>, Sabre Sonic<sup>®</sup>CSS are trademarks and/or service marks of an affiliate of Sabre Inc. All other trademarks, service marks and trade names are the property of their respective owners.

© 2016 Sabre Inc. All rights reserved.

# **Table of Contents**

#### **1** Printer Functions

| 1.1  | Initial S | Sign-in                                        | 1    |
|------|-----------|------------------------------------------------|------|
| 1.2  | Desigr    | ate Printer                                    | 3    |
|      | 1.2.1     | Hardcopy Printer                               | 3    |
|      | 1.2.2     | Ticket Printer                                 | . 3  |
|      | 1.2.3     | Double Date Ticket Printer                     | 4    |
|      | 1.2.4     | Bag Tag Printer                                | . 4  |
|      | 1.2.5     | Boarding Pass Printer                          | 4    |
|      | 1.2.6     | Ticket with ETKT Printer                       | 5    |
|      | 1.2.7     | Save Values as Defaults                        | 6    |
| 1.3  | Undes     | ignate Printer                                 | 7    |
| 1.4  | Place I   | Printer on Hold                                | 8    |
| 1.5  | Releas    | e Printer                                      | 9    |
| 1.6  | Reviev    | v Printer Status                               | . 10 |
|      | 1.6.1     | Definition of Terms in a Device Status History | 10   |
|      | 1.6.2     | Status Codes                                   | 11   |
|      | 1.6.3     | Empty - No Messages                            | 11   |
|      | 1.6.4     | On Hold - No Messages                          | . 11 |
|      | 1.6.5     | On Hold or Stopped - With Messages             | . 12 |
| 1.7  | Displa    | y Assigned Printers                            | 13   |
| 1.8  | Clear F   | Printer Messages                               | . 13 |
| 1.9  | Restor    | e Printer                                      | . 14 |
| 1.10 | Send      | Test Message                                   | 15   |
| 1.11 | Unde      | signate Different Printer Type                 | 16   |

# **Document Revisions**

| Date              | Section                                                                          | Description                                                                                                    |
|-------------------|----------------------------------------------------------------------------------|----------------------------------------------------------------------------------------------------|
| 25 March 2013     | Throughout                                                                       | Document brought to recent template.                                                                                                    |
| 22 July 2014      | Throughout                                                                       | Document brought to recent template.                                                                                                    |
| 23 September 2014 | Added new section, removed ACSI section,<br>updated screenshots for Interact 5.7 | You can assign a different<br>function to a printer for all<br>work stations. You can select<br>this option in the Printer<br>Functions window. Refer to<br>the Undesignate Different<br>Printer Type section for more<br>information. Removed ACSI<br>Users in SITA Environment<br>section from lesson. |
| 14 September 2016 | New section: Ticket with ETKT Printer                                            | Assign ETKT printer to issue<br>tickets without printing any<br>tickets or receipts                                                                                                    |
|                   |                                                                                  |                                                                                                    |
|                   |                                                                                  |                                                                                                    |

# **Objectives**

| Item        | Objective                                                                     |                                                                                                    |  |  |
|-------------|-------------------------------------------------------------------------------|----------------------------------------------------------------------------------------------------|--|--|
| Objectives  | By the end of th                                                              | e module, participants will be able to:                                                                                                    |  |  |
|             | Demonstrate designating a hardcopy, ticket, boarding pass, or bag tag printer |                                                                                                    |  |  |
|             | Demonstrate                                                                   | e undesignating a hardcopy, ticket, boarding pass, or bag tag printer                                                                                                    |  |  |
|             | Describe ho                                                                   | w to place a printer on hold                                                                                                    |  |  |
|             | Describe ho                                                                   | w to release the printer                                                                                                    |  |  |
|             | Explain why                                                                   | you would review the printer status                                                                                                    |  |  |
|             | Demonstrate                                                                   | e displaying the assigned printers                                                                                                    |  |  |
|             | Explain how                                                                   | to clear and restore printers                                                                                                    |  |  |
|             | Send test me                                                                  | essages                                                                                                    |  |  |
|             | Change the                                                                    | printer's function                                                                                                    |  |  |
| EPR         | Duty Code:                                                                    | For airport or city ticket office ticketing, the duty code 4 or 5 is required.                                                                                                    |  |  |
|             |                                                                               | For Reservations Ticketing (formerly named Tickets by Mail), the duty code 7 is required.                                                                                                    |  |  |
|             | Keyword:                                                                      | No specific keyword required                                                                                                    |  |  |
| UAT         | Keyword:                                                                      | Depending on your carrier's settings, Holding, Releasing and Clearing<br>messages from queue may require either the EPR keyword PTRAGT, or the<br>EPR keyword HDQAGT along with being signed in with a ‡ (Cross of<br>Lorraine) duty code. Check internally with your carrier as to which<br>requirements apply for your airline partition.<br>For carriers using the Agent Sales Report (ASR) option, the EPR keyword<br>DIENBR is required in order to assign Ticket printers. |  |  |
| Preparation | To prepare for t                                                              | eaching this module:                                                                                                    |  |  |
|             | Verify the printer is in working order                                        |                                                                                                    |  |  |
|             | Ensure paper is available and correctly aligned                               |                                                                                                    |  |  |
|             | Determine LNIATA address(es) for:                                             |                                                                                                    |  |  |
|             | Hardcopy Printer                                                              |                                                                                                    |  |  |
|             | • Ticket Printer                                                              |                                                                                                    |  |  |
|             | <ul> <li>Boarding Pass Printer</li> </ul>                                     |                                                                                                    |  |  |
|             | <ul> <li>Bag Tag Printer</li> </ul>                                           |                                                                                                    |  |  |
|             | Identify Ticket Print Routine for the host carrier                            |                                                                                                    |  |  |
| Reference   | For more inform                                                               | nation, refer to the Focus reference system.                                                                                                    |  |  |
|             | For advanced p<br>Sabre.                                                      | rinter troubleshooting, refer to the Printer Troubleshooting module for Native                                                                                                    |  |  |

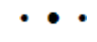

# **Printer Functions**

There are different methods for accessing the printer functions:

- Initial Sign-in
- Printer function <CTRL + P> (hotkey)

# 1.1 Initial Sign-in

#### To access printers from the initial sign-in

1. Select Sign In from the Sign In menu item.

| Sign In    |                        | ×              |
|------------|------------------------|----------------|
| )≽Sign In  |                        |                |
|            | Employee Number:       | *              |
|            | Password:              | *              |
|            | Airline Code / Suffix: |                |
|            | Duty Code:             | Π              |
|            | Designate Printers     |                |
|            |                        |                |
| <u>о</u> к |                        | <u>C</u> ancel |

- 2. Enter your Employee Number.
- 3. Enter your Password.
- 4. Enter a 2-letter Airline Code/Suffix (optional, will default to your carrier).
- Enter a Duty Code (optional, will default to your highest duty code).
   Note Reservations and Airport ticketing requires a 4 or 5 duty code.
- 6. Select the Designate Printer check box.
- 7. Select OK.

The Printer Functions window displays:

| Printer Functions                  |            |
|------------------------------------|------------|
| > Printer Functions                |            |
| Select Option: *                   | 1 <b>4</b> |
| ☐ <u>H</u> ardcopy Printer Address |            |
| ☐ <u>T</u> icket Printer Address   |            |
| Bag Tag Printer Address            |            |
| Boarding Pass Printer Address      |            |
| <u>0</u> K                         | Cancel     |

The Printer Function window will pop up from your initial sign in. If you have bypassed signing into the printer, you can use the shortcut CTRL +P to access the Printer Function window again.

8. Select an option from the drop-down box. (Each option will be discussed in detail within this module).

|                                    | <b></b> |
|------------------------------------|---------|
| Designate Printer(s)               |         |
| Undesignate Printer                |         |
| Place Printer On Hold              |         |
| Release Printer                    |         |
| Review Printer Status              |         |
| Display Assigned Printers          |         |
| Clear Printer Messages             |         |
| Restore Printer                    |         |
| Send Test Message                  |         |
| Undesignate Different Printer Type | •       |

9. Select the printer type check box(es).

As each printer type is selected, new fields will appear, each is discussed in detail in this module. If you attempt to issue a ticket and the printer is not designated, a warning window displays.

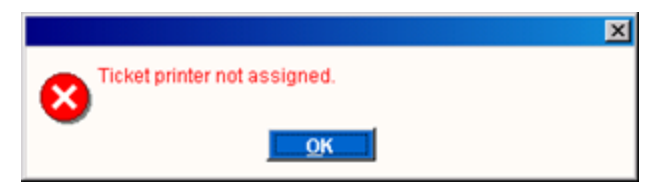

# **1.2 Designate Printer**

This functionality allows you to designate an individual type of printer or multiple printer types (hardcopy printer, ticket printer, bag tag printer, boarding pass printer) in a single entry.

# 1.2.1 Hardcopy Printer

#### To designate a hardcopy printer

1. Select the Hardcopy Printer Address check box.

An additional field immediately displays:

🕑 Hardcopy Printer Address 🛛 🗧 🗲

2. Enter the printer LNIATA address.

# 1.2.2 Ticket Printer

For carriers using the Agent Sales Report (ASR) option, the EPR keyword DIENBR is required in order to assign Ticket printers.

#### To designate a Ticket Printer Address

1. Select Ticket Printer Address check box.

Additional fields immediately display:

| ✓ Ticket Printer Address          | + |
|-----------------------------------|---|
| Type of Ticket Print Routine:     |   |
| Station Number:                   |   |
| <u>Double Date Ticket Printer</u> |   |
| Dummy <u>P</u> rinter             |   |

- 2. Enter the printer LNIATA address; this will be the 6 digit alpha / numeric location for the ATB stock printer.
- 3. Enter type of Ticket Print Routine; input your 2 digit print route. For ATB ticket stock, you would enter either 2A or 2D. Check internally for the stock routine for your airline.
- 4. Enter a Station Number.

Check internally with your carrier to identify the Ticket Print Routine, but following are some examples:

| Item | Description                                                                                                    |
|------|----------------------------------------------------------------------------------------------------|
| 2A   | Airport Ticketing on ATB ticket stock                                                                                                    |
| 2T   | Generated tickets without automatic issuance of boarding pass, using form number 24                                                                             |
| 2M   | Automated Ticket and Boarding Pass Reservation Ticket stock, using form number 21                                                                               |
| ТВ   | Preprinted ticket numbers with two tax boxes, using form number 44. An invoice/mailer is attached to the ticket and the boarding pass must be issued separately |

# 1.2.3 Double Date Ticket Printer

Those users who are working double-dated shifts must select this ticket printer option to allow for the creation of a single Agent Sales Report (ASR) or Automated Ticket Agent Checkout (ATAC) detail record. By doing this, you can still access the same ASR/ATAC detail record opened prior to the date change, once the date change has occurred.

☑ Double Date Ticket Printer

### 1.2.4 Bag Tag Printer

A Bag Tag Printer generates your automated bag tags. Add the LNIATA address of the bag tag printer as shown below.

#### To designate a Bag Tag Printer Address

1. Select the Bag Tag Printer Address check box. Additional fields immediately display.

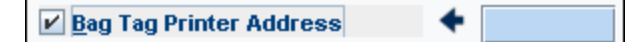

2. Enter the printer LNIATA address.

### 1.2.5 Boarding Pass Printer

You can assign a boarding pass printer.

#### **To designate a Boarding Pass Printer Address**

1. Select the Boarding Pass Printer Address check box. Additional fields immediately display.

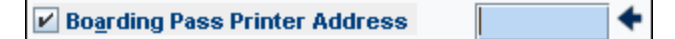

- 2. Enter the boarding pass printer LNIATA address.
- 3. Select OK.

**Note** The Boarding Pass printer is the same as the ticket printer only if you use Automated Ticket and boarding pass stock (ATB).

The Printer OK Response window displays:

|                                                                                                    |                | x |
|----------------------------------------------------------------------------------------------------|----------------|---|
| Printer OK Response                                                                                    | <u>a</u>       |   |
| BOARDING PASS PRINTER<br>BOARDING PASS PRINTER U09A14 ASSIGNED<br>************************************ |                | * |
| ΟΚ                                                                                                    | <u>C</u> ancel |   |

# 1.2.6 Ticket with ETKT Printer

You may issue tickets without printing any tickets or receipts by designating a ETKT printer. Keep in mind this option is not suited for airport agents who would likely need to print these items.

#### Notes

- Ensure you are using the appropriate station number when designating the ETKT printer.
- The Interact Interface requires you to specify the station number when designating a ETKT printer, even if its the default station listed in your OAC settings.

#### To designate a ETKT printer

1. Select the Ticket Printer Address check box.

Additional fields immediately display.

- 2. Enter the printer LNIATA address as \*ETKT\*.
- 3. Enter your 2 digit print route. For ATB ticket stock, you would enter either 2A or 2D. Check internally for the stock routine for your airline.
- 4. Enter a Station Number.

| Printer Functions               | ×              |
|---------------------------------|----------------|
| Printer Functions               |                |
| Select Option: *                |                |
| Designate Printer(s)            |                |
| <u>Hardcopy Printer Address</u> |                |
| ✓ Ticket Printer Address        | *ETKT*         |
| Type of Ticket Print Routine:   | 2A             |
| Statio <u>n</u> Number:         | 7777711        |
| Bag Tag Printer Address         |                |
|                                 |                |
| Save values as defaults         |                |
| <u>ok</u>                       | <u>C</u> ancel |

#### 5. Select OK.

The Printer OK Response window appears.

|                                                                                     | ×              |
|-------------------------------------------------------------------------------------|----------------|
| Printer OK Response                                                                 |                |
| TICKET PRINTER<br>OK HDQTO OAC-U0 HDQ TO 7777771<br>******************************* | *              |
| <u>O</u> K                                                                          | <u>C</u> ancel |

#### 6. Select OK.

You have now designated the ETKT printer.

Sabre: • RESP OK TKT:\*ETKT\* ATB:X00000X

# 1.2.7 Save Values as Defaults

If instructed by your carrier, you can select to save the values you have input as your defaults. Your Interact Interface may already be set up to retain your values, check with your carrier to learn if you are to select this option or not. This option requires the Auto Designate Printers enhancement.

| Printer Functions                |                | J |
|----------------------------------|----------------|---|
| >Printer Functions               |                |   |
| Select Option: *                 |                |   |
| Designate Printer(s)             |                | l |
| Hardcopy Printer Address         |                |   |
| Ticket Printer Address           |                |   |
| Bag Tag Printer Address          |                |   |
| Boarding Pass Printer Address    | ► ♦            | I |
| ✓ <u>Save values as defaults</u> |                |   |
| <u>0</u> K                       | <u>C</u> ancel |   |

#### To save a printer address as your default printer

- 1. After all your selections are made, select **OK**. The response will be the Printer OK Response window for each printer assigned.
- 2. Select **OK** to continue.

# **1.3 Undesignate Printer**

This functionality allows you to undesignate a printer or printers at the same time for all areas signed into Interact.

#### To undesignate a printer or printers from the Printer Functions window

- 1. Select Undesignate Printer from the drop-down box.
- Select the printer type check box(es).
   As each printer type is selected, new fields will appear.
- 3. Enter additional information as required.
- 4. Select OK.

The response displays in the work area similar to the following example:

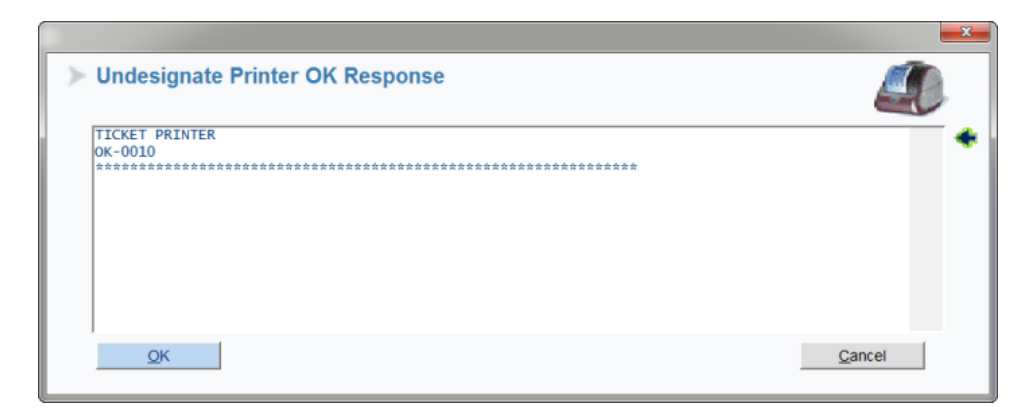

Any data entered into the LNIATA fields are disregarded when undesignating a printer.

# **1.4 Place Printer on Hold**

You may need to place the printer on hold to stop a print job for diagnostic purposes, or after a paper jam had been cleared, or if the printer had been offline and the hardcopy message did not print.

**Note** Depending on your carrier's settings, placing a printer on Hold may require either the EPR keyword PTRAGT, or the EPR keyword HDQAGT along with being signed in with a ‡ (Cross of Lorraine) duty code. Check internally with your carrier as to which requirements apply for your airline partition.

#### To place a printer or printers on hold from the Printer Functions window

- 1. Select the Place Printer On Hold from the drop-down box.
- 2. Select the printer type check box(es). As each printer type is selected, new fields will appear.
- 3. Enter additional information as required.
- 4. Select OK.

The response displays in the work area similar to the following example:

| > Place Printer On Hold                                                                                             |        | ). |
|----------------------------------------------------------------------------------------------------|--------|----|
| TICKET PRINTER - PLACE PRINTER ON HOLD<br>RL/31CA3AHOLD<br>YDEVICE STOPPEDY<br>************************************ |        | •  |
| QK                                                                                                    | Cancel |    |

The following is another response if there are no messages on queue:

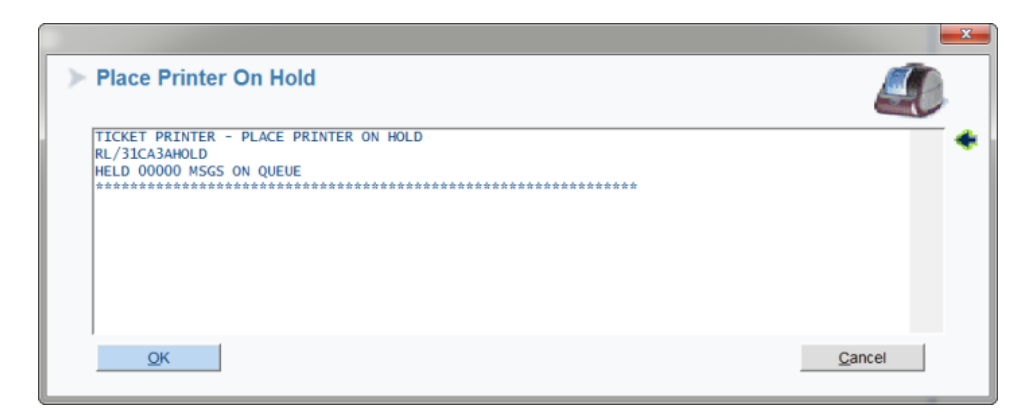

Note After you have placed a printer on hold, be sure to release it to resume printing.

# 1.5 Release Printer

When the printer stops printing, place the printer on hold and then release it to resume printing.

**Note** Depending on your carrier's settings, Releasing a printer may require either the EPR keyword PTRAGT, or the EPR keyword HDQAGT along with being signed in with a ‡ (Cross of Lorraine) duty code. Check internally with your carrier as to which requirements apply for your airline partition.

#### To release a printer or printers from the Printer Functions window

1. Select Release Printer from the drop-down box.

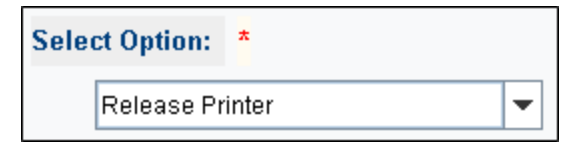

- Select the printer type check box(es).
   As each printer type is selected, new fields will appear.
- 3. Enter additional information as required.
- 4. Select OK.

The response displays in the work area similar to the following example:

|                                                                                 |                |   | × |
|---------------------------------------------------------------------------------|----------------|---|---|
| Release Printers                                                                | 4              | B |   |
| TICKET PRINTER - PLACE PRINTER ON HOLD<br>RL/3ICA3AHOLD<br>¥DEVICE STOPPED¥     |                |   | • |
| TICKET PRINTER - RELEASE PRINTERS<br>RL/3ICA3A<br>RESTARTED 00001 MSGS ON QUEUE |                |   |   |
| QK                                                                              | <u>C</u> ancel |   |   |

### **1.6 Review Printer Status**

This functionality allows you to check the printer status of a specific printer. Messages are sent to the printers in buffers and a buffer is a group of up to 96 characters. The system counts buffers, not total messages and this total is reflected in the DEVICE STATUS HISTORY when a printer status is requested. All of the numbers can increase to 999, at which time they recycle back to 001.

#### To review the status of a printer from the Printer Functions window

1. Select the Review Printer Status from the drop-down box.

| Select Option: | *           |   |   |
|----------------|-------------|---|---|
| Review Prin    | nter Status | • | + |

2. Select the printer type check box(es).

As each printer type is selected, new fields will appear.

3. Enter additional information as required.

The response displays in the work area similar to the following example:

| Review Printer Status                                                                                                    | <b></b> |
|----------------------------------------------------------------------------------------------------|---------|
| TICKET PRINTER<br>RL/31CA3ASTATUS<br>PSS - PRODEV NO LMT MSGS<br>HELD<br>DEVICE STATUS HISTORY<br>DATA CONTL CODE<br>ACK ACK<br> |         |
| QK                                                                                                    | Cancel  |

# 1.6.1 Definition of Terms in a Device Status History

| Item           | Description                                                                                                    |
|----------------|----------------------------------------------------------------------------------------------------|
| PSS            | Sabre System                                                                                                    |
| PRODEV         | Protected Device. When a printer is released, the first message is protected and not lost.                                           |
| NO LMT<br>MSGS | No long message transmission                                                                                                    |
| DATA<br>ACK    | This column indicates the number of buffers received since the AAA was last cleared.                                                 |
| CONTL<br>ACK   | The Control ACKs build when messages are sent to a printer or when the release entries have been done on the printer.                |
| CODE           | This reflects an internal status code for the device status history. For example, 0 indicates a normal status and no problems exist. |

| Item            | Description                                                                                                    |
|-----------------|----------------------------------------------------------------------------------------------------|
| DEVICE<br>ERROR | If this message displays, the printer is probably off-line.                                                                                                    |
| TSN<br>ERROR    | If this message displays, there has been a transmission sequence number error. The data received with a TSN did not match the expected number. Messages come across to the printer in a sequence and in numerical order. |

# 1.6.2 Status Codes

| Item | Description                                                                                                    |
|------|----------------------------------------------------------------------------------------------------|
| 00   | Normal status. No problems exists                                                                                                    |
| 1    | Last data has been received with a transmission sequence number that did not match the expected one                                                                                   |
| 2    | Transmission errors between transmitter and receiver link or in other words from Host to User                                                                                         |
| 3    | Transmitter unable to communicate with a device                                                                                                    |
| 4    | Device is in a state that prohibits the acceptance of data, originating at the device. Communication is broken off between transmitter and device                                     |
| 5    | Temporary physical or logical condition that prevents data acceptance at this time – should clear at any moment. The hold function will cause this condition                          |
| 6    | Indicates that it was necessary to resend data two or more times before a successful transfer to device occurred                                                                      |
| 7    | The processor was reset or IPLs at the time the device received a protected message. The controlling CRT could have been turned off or the printer could have received a keyboard IPL |
| 8    | A protected message was received for which a TA/device code does not exist                                                                                                    |

# 1.6.3 Empty - No Messages

The following is an example response if the print queue is empty with no messages on queue waiting to print:

| Review Printer Status             |        |
|-----------------------------------|--------|
| TICKET PRINTER<br>RL/31CA3ASTATUS |        |
| PSS - PRODEV NO LMT MSGS<br>HELD  |        |
| DEVICE STATUS HISTORY             |        |
| ACK ACK                           |        |
| PETRY COUNT 0                     |        |
| RETRY INTERVAL 0                  |        |
| END OF DISPLAY                    |        |
| <u>o</u> k                        | Cancel |

# 1.6.4 On Hold - No Messages

If the printer is on hold with no messages on queue:

|                                                                                                    | <b>X</b> |
|----------------------------------------------------------------------------------------------------|----------|
| ► Review Printer Status                                                                                                    |          |
| TICKET PRINTER<br>RL/31CA3ASTATUS<br>PSS - PRODEV NO LMT MSGS<br>HELD<br>DEVICE STATUS HISTORY<br>DATA CONTL CODE<br>ACK ACK<br> | *        |
| <u>Ok</u>                                                                                                    | Cancel   |

# 1.6.5 On Hold or Stopped - With Messages

The following is an example if the printer is on hold or stopped and has messages on queue:

|                                                                                                    | ×       |
|----------------------------------------------------------------------------------------------------|---------|
| Review Printer Status                                                                                                    | <u></u> |
| TICKET PRINTER<br>RL/AAIC44STATUS<br>PSS - PROBEV STOPPED 00010 LMT MSGS ON QUEUE<br>POSITION FORM AND ENTER RL/AAIC44<br>WILL RESTART WITH<br> | × •     |
| OK                                                                                                    | Cancel  |

#### **Response Explanation**

| Item                       | Description                                                                                                    |
|----------------------------|----------------------------------------------------------------------------------------------------|
| PSS                        | Sabre system                                                                                                    |
| PRODEV                     | Protected Device. When a printer is released, the first message is protected and not lost.                                    |
| STOPPED                    | The device has been stopped                                                                                                   |
| 00010 LMT MSGS ON<br>QUEUE | There is at least one message still on queue to print                                                                         |
| POSITION FORM              | You need to make sure the paper is lined up correctly and is feeding into the devise properly.<br>Another responses could be: |
|                            | DEVICE ERROR – could indicate any of the following:                                                                           |
|                            | A hold entry was made                                                                                                    |
|                            | Printer is off Line or has been turned off                                                                                    |
|                            | Paper is jammed                                                                                                    |
|                            | Printer cover is open, causing the printer to be off line                                                                     |
|                            | Printer is unplugged                                                                                                    |
|                            | The master (controlling) workstation is down                                                                                  |

# **1.7 Display Assigned Printers**

This allows you to display and verify the assigned printers and work areas. Only one hardcopy printer at a time may be designated in each area.

#### To display assigned printers from the Printer Functions window

1. Select Display Assigned Printers from the drop-down box.

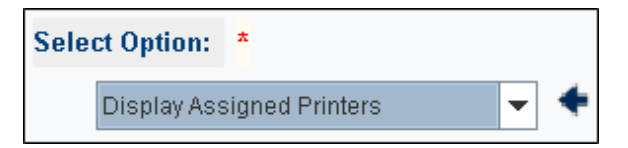

#### 2. Select OK.

The response displays in the work area similar to the following example:

|                                                                                                    |                | • |   |
|----------------------------------------------------------------------------------------------------|----------------|---|---|
| Display Assigned Printers                                                                             | _              | D |   |
| JFK.HDQ4UMMAUO UO JFK AD 1122312<br>ACTIVE AGENT - M SS TRNG SMITH - 123456UO<br>2A T-31CA3A B-31CA3A |                |   | * |
| <u>O</u> K                                                                                            | <u>C</u> ancel |   |   |

#### **Response Definition**

| Item                                      | Description                                                                                          |
|-------------------------------------------|----------------------------------------------------------------------------------------------------|
| JFK.HDQ4                                  | AAA City, Home City, Duty Code of Agent                                                              |
| UMMA                                      | Agent Sine (UMM) and Current Working Area (A)                                                        |
| ACTIVE AGENT- M SS TRNG SMITH<br>123456U0 | Identifies user's name, Initials, and employee number by reading the EPR signed into the workstation |
| 2A T-31CA3A B-31CA3A                      | Ticket Print Routine (2A), Single Space (1) and the printer's line address                           |

#### **1.8 Clear Printer Messages**

This functionality allows you to clear all messages on queue.

**Note** Depending on your carrier's settings, Releasing a printer may require either the EPR keyword PTRAGT, or the EPR keyword HDQAGT along with being signed in with a ‡ (Cross of Lorraine) duty code. Check internally with your carrier as to which requirements apply for your airline partition.

#### To clear printer messages from the Pinter Functions window

1. Select Clear printer Messages from the drop-down box.

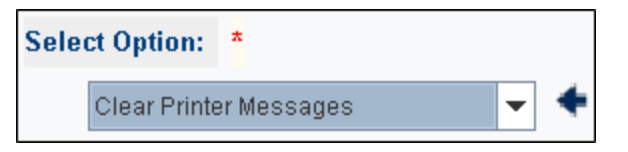

2. Select the printer type check box(es).

As each printer type is selected, new fields will appear.

3. Select OK.

The response displays in the work area similar to the following example:

| Clear Printers                                                                                                    | <u></u> |
|----------------------------------------------------------------------------------------------------|---------|
| TICKET PRINTER - CLEAR PRINTERS<br>RL/31CA3AHOLD<br>¥DEVICE STOPPED¥<br>RL/31CA3ACLEAR<br>NO MSGS<br>RL/31CA3A<br>NO MSGS |         |
| <u>O</u> K                                                                                                    | Cancel  |

# **1.9 Restore Printer**

In Interact, ticket, boarding pass, and bag tag printers use configuration commands, called PECTABs which enable the printer to process the data to be printed. PECTABs are automatically downloaded from the system. It is possible that the PECTABs become lost or incorrectly replaced during the check-in process or during printer assignment. When this occurs, PECTAB ERROR will display on the printer's status screen. Restoring the PECTABs to a printer is a multi-step process.

- Note Restoring the PECTABs can be accomplished without losing the data that may be in queue for printing.
- **Note** PECTAB restore is valid for ticket, boarding pass, and bag tag printers, but is not valid for hardcopy printers.

#### To restore the PECTABs to a printer from the Printer Functions window

- 1. Place the printer on hold (as previously discussed).
- 2. Return to the Printer Functions window.
- 3. Select **Restore Printer** from the drop-down box.

- 4. Enter the printer address.
- 5. Select OK.

The entry to restore displays on screen; the entry varies depending on the printer function and the SabreSonic Check-in platform (SSCI).

- 1. Return to the Printer Functions window.
- 2. Release the printer (as previously discussed).

# 1.10 Send Test Message

This functionality allows you to send a test print to test bag tag and boarding pass printers. A test message includes a one-line printout of all the characters that can be in a message.

#### To send a test print from the Printer Functions window

1. Select the printer type check box(es).

The display will change to only allow you to choose Bag Tag Printer Address or Boarding Pass Printer Address.

| Printer Functions  |                |   | ×      |
|--------------------|----------------|---|--------|
| > Printer Function | ons            |   |        |
| Select Option:     | *              |   |        |
| Send Test Me       | ssage          | * |        |
|                    |                |   |        |
|                    |                |   |        |
|                    |                |   |        |
|                    |                |   |        |
| Bag Tag Printer /  | ddress         |   |        |
|                    | iddiess        |   |        |
| Boarding Pass Pr   | rinter Address |   |        |
|                    |                |   |        |
| 01                 |                |   | Canad  |
| QK                 |                |   | Cancel |

- 2. Select the printer(s) that apply. As you select a printer, a field for the printer address will appear.
- 3. Enter the printer address(es).
- 4. Select OK.

A test print is sent to the requested printer(s). The response below is a T1 message. If the T1 message prints, the printer has no hardware problems.

```
PSS-PROT TEST MSG
#*,./0123456789@ABCDEFGHIJKLMNOPQRSTUVWXYZ-#*,./01234 56789@AB
END
```

# 1.11 Undesignate Different Printer Type

Select this option to assign a different function to a printer for all work stations. For example, printer number 7d4124 is designated as a ticket printer, but you need to run boarding passes off that same printer. You could then designate the printer to issue boarding passes instead. The printer remains a boarding pass printer until you change it back to a ticketing printer, or until you sign out of the *Sabre* system.

**Caution** Remember, in this scenario, this would suspend ticket printing capabilities for everyone else. Advise other agents that you are changing the printer function before doing so, and switch back to the previous printer type once you finish.

#### To change a printer's function

- 1. Select <Crtl+P> to display the Printer Functions window.
- 2. Select the Undesignate Different Printer Type from the drop-down menu.
- 3. Select the printer type you want to print from.
- 4. Input the printer address. This is the printer whose function will change.
- 5. Select OK.

The Printer OK Response window displays.

| Printer OK Response                                     |        |
|---------------------------------------------------------|--------|
| BOARDING PASS PRINTER<br>ASSIGNED FOR BP - USE GYNO0010 | *      |
| Ωκ                                                      | Cancel |

6. Select OK.